## 富士相机在 Mac 用 X Acquire 实现无线联机拍摄

硬件:

CamFi Pro Plus, MacBook, 富士 X-T3

软件:

FUJIFILM X Acquire (富士原厂软件),卡菲全能版客户端

注意:全能版不支持 MacOS 10.15 版本

步骤:

1、下载并安装 Mac 端全能版客户端。

http://www.cam-fi.com/files/camfi\_pro\_plus\_client.pkg

2、在富士官网下载联机软件 FUJIFILM X Acquire。

https://www.fujifilm.com/support/digital\_cameras/software/application/

选择下载 Mac OS 版本

# FUJIFILM X Acquire

Windows

FUJIFILM X Acquire Ver.1.15.0 Installer for Windows

Mac OS

FUJIFILM X Acquire Ver.1.15.0.10 Installer for Mac

**注意**:相机在关机状态下按住 DISP BACK 再打开电源可查看相机版本号,如果版本号不合适,则需要升级机身固件版本号;

#### Applicable cameras

"FUJIFILM X Acquire" is compatible with cameras below. If your camera is old version of firmware upgrade it. FUJIFILM GFX 50R: Ver.1.00 or later

- FUJIFILM GFX 50S: Ver.1.00 or later
- FUJIFILM GFX100: Ver.1.00 or later
- FUJIFILM X-E3: Ver.1.20 or later
- FUJIFILM X-H1: Ver.1.00 or later

FUJIFILM X-Pro2: Ver.4.00 or later

FUJIFILM X-Pro3: Ver.1.00 or later

- FUJIFILM X-T1: Ver.3.10 or later
- FUJIFILM X-T2: Ver.1.10 or later
- FUJIFILM X-T3: Ver.1.00 or later
- FUJIFILM X-T20: Ver.2.00 or later
- FUJIFILM X-T30: Ver.1.00 or later
- FUJIFILM X100F: Ver.2.00 or later

### 把页面拉倒最下面可以看到同意下载按钮;

I Agree - Begin Download

进入下载页,选择开始下载;

#### Download

Click the "Begin Download" below to download the software. The file name and its capacity is described below.

Begin Download

下载安装后,打开软件,可以在 Mac 上方的菜单栏看到软件的

小图标。

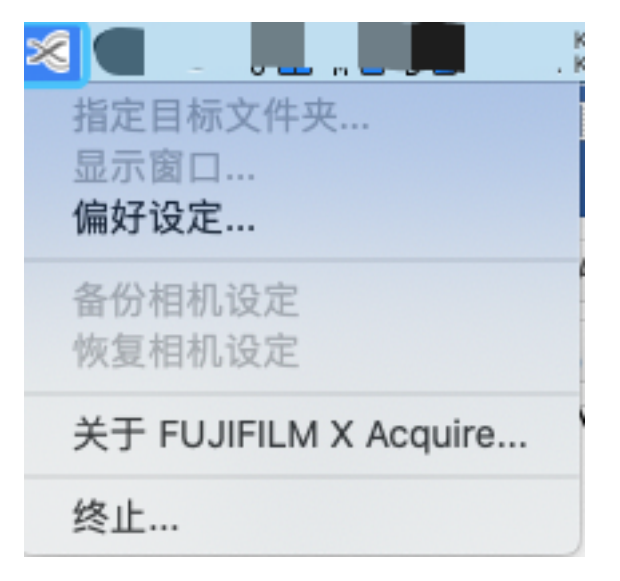

3、打开 CamFi Pro Plus , 用 Mac 的 Wi-Fi 连接 CamFi 设备的 热点 , 开启服务 ;

在富士相机上设置, **MENU>设置>连接设定>PC 链接模** 式,选择 USB TETHER 自动拍摄/拍摄固定

用数据线连接相机和 CamFi, 客户端会出现连接的相机;

| $\bullet$ $\circ$ $\circ$ | 卡菲全能版客户端 1.0.10.2 | 22     |
|---------------------------|-------------------|--------|
| 卡菲的连接状态:CamFi-Pro-5G-63   |                   | 手动指定IP |
| 第三方联机拍摄服                  | 务:已启动             | 停止服务   |
| 连接的相机:USB                 | 3 PTP Camera      |        |
| □ 开机时自动启动                 | <i></i>           | 海山     |
| 帝则                        | ×T                | 退出     |

4、软件 FUJIFILM X Acquire 图标转为彩色,软件能识别到相

### 机,即可实现无线联机拍摄。